# CallManager Express: 7970 IP Phone 用にカス タマイズされた背景イメージの作成

### 内容

概要 <u>前提条件</u> <u>要件</u> <u>使用するコンポーネント</u> <u>表記法</u> <u>カスタム背景イメージの作成</u> <u>Cisco Unified Call Manager Express での Cisco 7970 IP Phone のカスタム背景イメージ</u> <u>7970 IP Phone からの背景イメージの削除</u> トラブルシュート エラー:Selections Unavailable <u>解決方法</u> 関連情報

### <u>概要</u>

このドキュメントでは、Cisco CallManager Express 環境で Cisco 7970 IP Phone の背景イメージ を作成するための手順について説明します。

# <u>前提条件</u>

### <u>要件</u>

Cisco CallManager Express に関する基本的な知識があることが推奨されます。

### 使用するコンポーネント

このドキュメントの情報は、Cisco CallManager Express バージョン 4.1(0) および Cisco Unified CallManager Express 7.0 以降に基づいています。

このドキュメントの情報は、特定のラボ環境にあるデバイスに基づいて作成されました。このド キュメントで使用するすべてのデバイスは、初期(デフォルト)設定の状態から起動しています 。対象のネットワークが実稼働中である場合には、どのようなコマンドについても、その潜在的 な影響について確実に理解しておく必要があります。

### <u>表記法</u>

ドキュメント表記の詳細は、『シスコ テクニカル ティップスの表記法』を参照してください。

# <u>カスタム背景イメージの作成</u>

Cisco CallManager Express で Cisco 7970 IP Phone のカスタム背景イメージを作成するには、次の手順を実行します。

- 好みの画像編集プログラムを使用して、イメージごとに2つの Portable Network Graphics (PNG) ファイルを作成します。フル サイズ画像: 320 ピクセル(幅) X 212 ピ クセル(高さ)サムネイル画像: 80 ピクセル(幅) X 53 ピクセル(高さ) この2つの画像 のサイズ比は 4:1 です。
- テキスト エディタを使用して、List.xml ファイルを編集します。List.xml ファイルには、背景イメージを 50 個まで記述できます。画像は電話機の [背景イメージ(Background Images)] メニューに表示される順番にします。各画像に対して、List.xml ファイルにImage Item と呼ばれる要素タイプを 1 つ記述します。Image Item 要素には 2 つの属性があります。Image:電話機の [Background Images] メニューに表示されるサムネイル画像の取得先を示す Uniform Resource Identifier (URI)。URL:電話機がフルサイズイメージを取得する場所を指定するURI。次に、1 つのイメージを定義した List.xml ファイルの例を示します。イメージごとに、必要な画像属性と URL 属性を記述する必要があります。次の例のTN-velara.png は、元のフルサイズ画像(velara.png)の 25% です。

```
<ImageItem Image="TFTP:Desktops/320x212x12/TN-velara.png"
URL="TFTP:Desktops/320x212x12/velara.png"/>
</CiscoIPPhoneImageList>
```

- 3. 作成した新しい .png ファイルと List.xml を TFTP サーバの tftp フォルダに配置します。こ れは、Cisco CallManager で実行する TFTP サーバを使用する場合のフォルダ名です。 <sup>C:\Program Files\Cisco\TFTPPath</sup>
- 4. 次のコマンドを使用して、List.xml と .png ファイルを Cisco CallManager Express フラッシュに 1 つずつ移動します。

copy tftp flash:Desktops/320x212x12/

次に、TFTP サーバから Cisco CallManager Express フラッシュへ List.xml を移動した時の このコマンドの出力を示します。同様の方法で、TN-velara.png と velara.png を TFTP サー バからフラッシュにコピーします。

CME-CUE#copy tftp flash:Desktops/320x212x12/ Address or name of remote host []? 172.16.1.1 Source filename []? List.xml Destination filename [Desktops/320x212x12/List.xml]? %Warning:There is a file already existing with this name Do you want to over write? [confirm] Accessing tftp://172.16.1.1/List.xml... Loading List.xml from 172.16.1.1 (via GigabitEthernet0/1): ! [OK - 251 bytes]

251 bytes copied in 0.948 secs (265 bytes/sec)

4 -rw-

ロードプロセスが完了すると、Cisco CallManager Express フラッシュの Desktops/320x212x12 ディレクトリに List.xml とすべての .png ファイルが格納されます。 dirコマンドの出力を次に示します。 CME-CUE#cd flash: CME-CUE#cd Desktops CME-CUE#cd 320x212x12 CME-CUE#dir Directory of flash:/Desktops/320x212x12/ 3 -rw- 120049 Jul 3 2008 11:20:42 -05:30 velara.png

251 Feb 4 2009 06:09:14 -05:30 List.xml

5 -rw- 8947 Jul 3 2008 11:22:06 -05:30 TN-velara.png

注:デスクトップ/320x212x12ディレクトリが見つからない場合は、mkdirコマンドを使用し てその名前にフォルダを作成する必要があります。一部のフラッシュ ファイル システムで は、mkdir コマンドを使用してディレクトリを作成することができません。

CME-CUE#mkdir flash:Desktops/320x212x12

注:その場合、フラッシュの内容をバックアップし、format flash:コマンドを使用してフラ ッシュをフォーマットし、Class C フラッシュ ファイル システムを作成する必要がありま す。

5. List.xml とすべての .png ファイルをロードするため、Cisco CallManager Express 設定に適 切な **tftp-server コマンドを追加します。** 

CME-CUE(config)#tftp-server flash:Desktops/320x212x12/TN-velara.png CME-CUE(config)#tftp-server flash:Desktops/320x212x12/velara.png CME-CUE(config)#tftp-server flash:Desktops/320x212x12/List.xml

**注:IP Phoneでdebug tftp eventsコ**マンドを使用して、バックホール選択ボタンが押された ときに電話機が検索するファイルを検索します。

 Cisco 7970 IP Phone に新しい背景イメージをロードするには、次の手順を実行します。 [Settings] を押します。[User Preferences](選択項目 1)を選択します。[Background Images](選択項目 2)を選択します。縮小画像をダウンロードし、サムネイルとして表示 します。画像を選択し、[Save] を押します。

<u>Cisco Unified Call Manager Express での Cisco 7970 IP Phone のカスタム背景イメ</u> <u>ージ</u>

Cisco Unified Call Manager Express(CUCME)に登録されている 7970 Cisco IP Phone の背景 イメージを変更するには、次の手順を実行します。

- 次に示すサイズで背景イメージを作成します。CUCME では次のサイズのフル画像を使用で きます。320 ピクセル(幅) X 212 ピクセル(高さ) 320 ピクセル(幅) X 216 ピクセル (高さ)(これは CUCME の新機能です)
- 2. XML ファイルを作成し、List.xml として保存します。このファイルでは大文字と小文字が区別されるため、前述の CME のステップ 2 と同じ手順も使用できます。次に List.xml ファイルの例を示します。

<CiscoIPPhoneImageList>

<ImageItem Image="TFTP:Desktops/320x212x16/TN-NantucketFlowers.png" URL="TFTP:Desktops/320x212x16/NantucketFlowers.png"/>

</CiscoIPPhoneImageList>

正しいディレクトリ パスと画像名に一致していることを確認してください。サムネイル画像は「TN-NantucketFlowers.png」、フルサイズ画像は「NantucketFlowers.png」です。

- 3. フラッシュにディレクトリ(Desktops/320x212x16など)があるかどうかを確認します。ディレク トリがない場合は、CUCMEにログインし、必要なディレクトリを作成します。 C3825-ORIG#mkdir flash:Desktops C3825-ORIG#mkdir flash:Desktops/320x212x16
- 4. 背景ファイル(サムネイルとフルサイズの両方)と list.xml を tffp サーバに配置します。
- 5. tftp サーバから CUCME フラッシュに \*.png ファイルと list.xml をコピーします。 copy tftp://10.10.210.5/List.xml flash:Desktops/320x212x16/List.xml copy tftp://10.10.210.5/small.png flash:Desktops/320x212x16/TN-NantucketFlowers.png copy tftp://10.10.210.5/small.png flash:Desktops/320x212x16/NantucketFlowers.png
- 6. ルータを TFTP **サーバ**にするため、次のコマンドを入力します。

```
tftp-server flash:Desktops/320x212x16/List.xml
tftp-server flash:Desktops/320x212x16/TN-NantucketFlowers.png
tftp-server flash:Desktops/320x212x16/NantucketFlowers.png
次に例を示します。
C3825-ORIG#show run | sec tftp-server
tftp-server flash:/Desktops/320x212x12/List.xml
tftp-server flash:/Desktops/320x212x16/List.xml
tftp-server flash:/Desktops/320x216x16/List.xml
tftp-server flash:/Desktops/320x212x16/CampusNight.png
tftp-server flash:/Desktops/320x212x16/CiscoFountain.png
tftp-server flash:/Desktops/320x212x16/CiscoLogo.png
tftp-server flash:/Desktops/320x212x16/MorroRock.png
tftp-server flash:/Desktops/320x212x16/NantucketFlowers.png
tftp-server flash:/Desktops/320x212x16/TN-CampusNight.png
tftp-server flash:/Desktops/320x212x16/TN-NantucketFlowers.png
tftp-server flash:/Desktops/320x212x12/CampusNight.png
tftp-server flash:/Desktops/320x212x12/CiscoFountain.png
tftp-server flash:/Desktops/320x212x12/Fountain.png
tftp-server flash:/Desktops/320x212x12/MorroRock.png
tftp-server flash:/Desktops/CiscoFountain.png
tftp-server flash:/Desktops/320x216x16/CiscoFountain.png
```

- 7. 新しい背景イメージをロードするため、IP Phone で次の手順を実行します。[Settings] を押 します。[User Preferences] を選択します。[Background Images] を選択します。縮小画像 をダウンロードし、サムネイルとして表示します。画像を選択し、[Save] を押します。
- 8. トラブルシューティングのため、ルータで debug tftp events これは IP Phone 7975 に似て います。7970 の背景イメージを 7975 で使用できます。

#### <u>7970 IP Phone からの背景イメージの削除</u>

背景イメージは IP Phone のフラッシュ メモリに保存されています。このイメージを削除するに は、7970 IP Phone で工場出荷時設定へのリセットを実行する必要があります。IP Phone を工場 出荷時設定にリセットするには、次の手順を実行します。電話機が DHCP をサポートするネット ワークに接続している必要があります。

- 1. 電話機の電源コードを抜き、もう一度差し込みます。電話機は、電源投入サイクルを開始し ます。
- 2. 電話機の電源を投入し、スピーカー ボタンが点滅する前に、#を押します。各回線ボタンが 順に点滅します。
- 3. 123456789\*0# を押します。1 つのキーを続けて 2 回押すことができますが、キーを押す順 番を間違えると、出荷時の状態にリセットされません。
- 4. 電話機にデフォルト背景の工場出荷時設定がロードされます。

ユーザが選択できる背景イメージは、TFTP フォルダで使用可能な画像に応じて異なります。ユ ーザが使用できる背景イメージを制限する必要がある場合は、TFTP フォルダから画像を削除し ます。次に、ファイルの TFTP バインドを解除し、List.xml を変更します。

# <u>トラブルシュート</u>

### <u>エラー:Selections Unavailable</u>

[Settings] > [User Preferences] > [Background Images] で背景イメージを変更しようとすると、 [Selections Unavailable]

### <u>解決方法</u>

この問題は、TFTPサーバのC:\Program Files\Cisco\TFTPPath\Desktops\320x212x12フォルダに List.xmlファイルがない場する可能性があります。\Desktops\320x212x12フォルダがTFTPサーし、このディレクトリの下でList.xmlファイルが使用可能であることを確認します。

**注**: IP PhoneのTFTPサーバのIPアドレス設定がCisco CallManager Expressルータを参照していることを確認します。

## <u>関連情報</u>

- 音声に関する技術サポート
- <u>音声とユニファイド コミュニケーションに関する製品サポート</u>
- <u>Cisco IP Telephony のトラブルシューティング</u>
- <u>テクニカル サポートとドキュメント Cisco Systems</u>